## eFleetSuite Tablet Update 11/2017

- Power the tablet on and from this screen click the back arrow button (located at the bottom of the screen) to get to the ELD Data Service screen.
- 2 Make note of the software version on the upper left corner; you may want to write it down for reference in Step 4. Then, touch the three dots in the upper right corner.
- Click the "Check for Updates" button. You will receive a request to restart the tablet. Choose "Yes" and allow the tablet to restart without interrupting or powering the device on. The update may take a few minutes to complete.
- After the restart is complete, verify that the firmware version has indeed updated to a more recent version.

## Tablet Update is Complete!

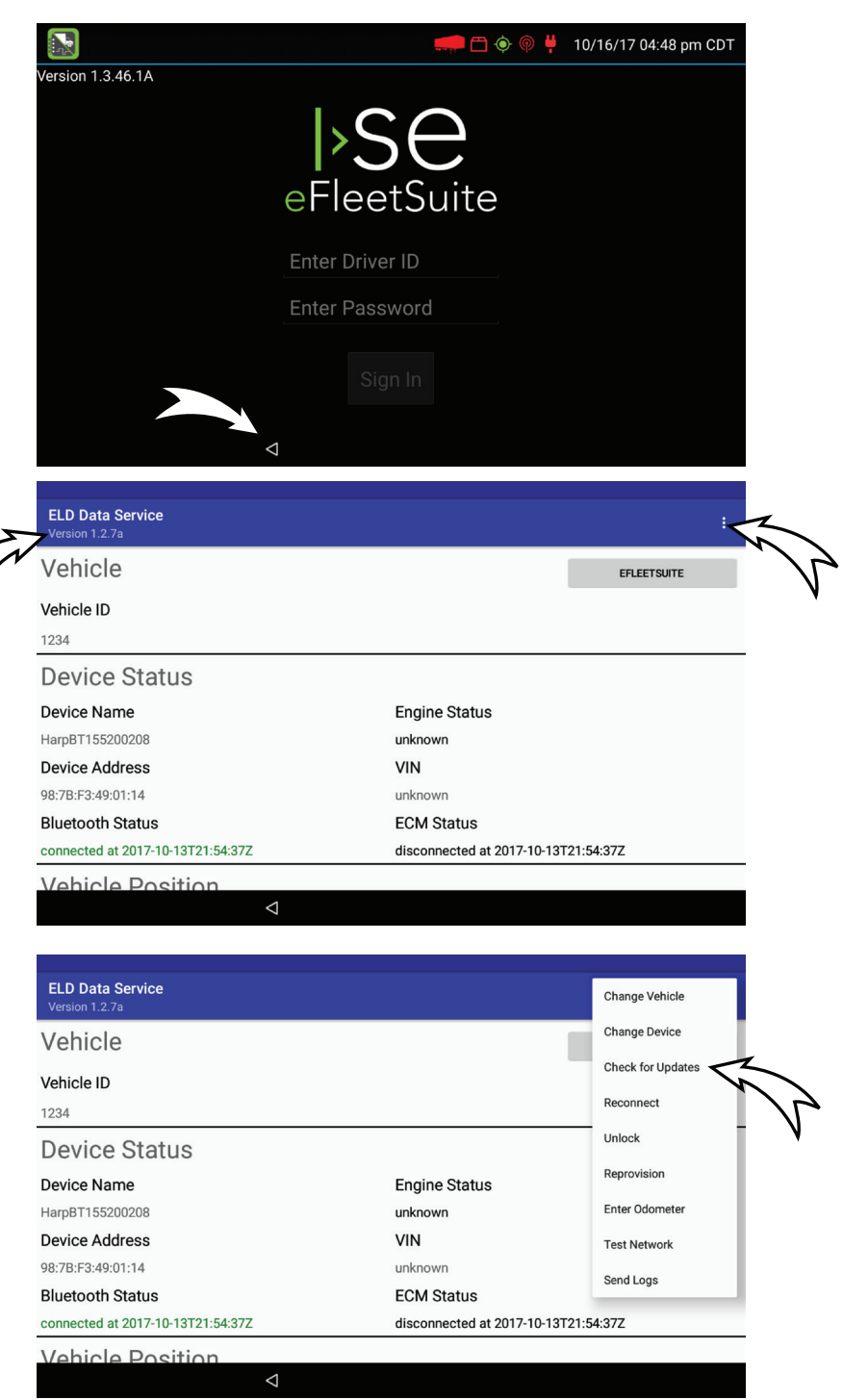

If you are in need of assistance, please call customer service.